# **Pcounter for Kyocera**

Pcounter Embedded for Kyocera HyPAS March 18, 2011

Copyright © 2011

A.N.D. Technologies 4104 24<sup>th</sup> Street #627 San Francisco, CA 94114 USA

E-Mail: <u>support@pcounter.com</u> Web: <u>http://www.pcounter.com</u> Phone: (415) 701-9222 Fax: (415) 651-9000

## Pcounter for Kyocera Install Guide

## Contents

| 3  |
|----|
| 3  |
| 3  |
| 3  |
| 3  |
| 3  |
| 4  |
| 4  |
| 4  |
| 4  |
| 5  |
| 6  |
| 6  |
| 7  |
| 8  |
| 8  |
| 12 |
| 14 |
| 17 |
| 20 |
| 22 |
| 22 |
| 22 |
| 24 |
|    |

## <u>The Goal</u>

The goal of this document is to provide an overview of the basic concepts *of Pcounter Embedded for Kyocera*. The document presents step-by-step instructions for installing and configuring *Pcounter for Kyocera* for use with your Kyocera MFP.

### **Common Challenges**

- 1) Determine the *Pcounter for Kyocera* configuration that best suits the needs of your environment.
- 2) Install the Pcounter package on the Kyocera MFP.

### How to use this guide

This guide walks you through the setup of *Pcounter for Kyocera* to track all functions of a Kyocera HyPAS MFP( including printing, copying, scanning, and faxing), and, optionally, to provide secure authentication for users.

The guide should be used in combination with the model-specific document that contains all of the model specific screenshots of both the front panel UI and Web UI.

## **Planning**

#### What is Pcounter for Kyocera?

*Pcounter for Kyocera* is software that interfaces directly with the embedded operating system of the Kyocera MFP, in partnership with the standard Pcounter application. It can provide a point of access control (Authentication), the ability to log job based data for print, copy, scan, and fax (page tracking), and the ability to assign page quotas or currency balances to users, debiting them for individual jobs (Accounting). All job activity for tracked MFPs is logged and accessible for report generation.

#### Authentication

The software provides a point of authentication to gain access to all of the resources of the Kyocera MFP. For print jobs, users may authenticate at their workstations through the basic Pcounter software and send print jobs through to the MFP for direct pickup, or print jobs may be held in the queue for walk-up authentication and print release at the MFP.

For copy, scan, and outbound fax jobs, the MFP can be locked down until users walk up and authenticate in front of the machine. Users are prompted to authenticate by entering user account/password credentials and/or a client code or numerical ID.

#### **System Requirements**

Pcounter for Kyocera is supported on the following Kyocera HyPAS MFPs: TASKalfa 520i, TASKalfa 420i, TASKalfa 300i, TASKalfa 500ci, TASKalfa 400ci, TASKalfa 300ci and TASKalfa 250ci.

The *Pcounter for Kyocera* server software can be installed on *Windows 2000 Server* or any later Windows "business" operating system. (Windows "Home" products that lack domain support are not recommended.) A standard USB or USB flash drive is also required to transfer a firmware update to the MFP's built-in hard disk.

## The standard Pcounter software (version 2.54c or later) must be installed on the Windows print server and ready to use before installing the embedded Kyocera server software.

For more detailed information about Pcounter installation and administration please refer to the *Pcounter Setup Guide* and the *Pcounter Documentation* PDFs. These are installed with the standard product in *the Pcounter for Windows* program group on the print server.

Pcounter for Windows can be downloaded from <u>http://www.pcounter.com</u>. *The Pcounter for Kyocera Embedded* software is available in the download area of <u>http://www.pcounter.com/pro</u>.

#### Implementation

There are five main steps to complete the *Pcounter for Kyocera* installation.

- 1) Prepare the *Pcounter* Print Server
- 2) Install and configure Pcounter for print job tracking
- 3) Install *Pcounter for Kyocera* on the Pcounter print server.
- 4) Configure Pcounter for Kyocera for Print, Copy, Scan, and Fax Tracking.
- 5) Prepare the MFP
- 6) Configure the MFP

#### Setup begin here

#### 1) Prepare the Pcounter Print Server

It is recommended that the Print Server be set up to run on a Windows Server operating system. The individual MFPs that will be tracked by Pcounter should be installed as local printer objects in the standard way and shared for access by workstation users.

#### 2) Install and configure Pcounter for print job tracking

After Pcounter is installed and registered, the Kyocera MFPs that you wish to track should be migrated into Pcounter on the print server. (For details, refer to *the Pcounter for Windows Setup Guide*, installed on the Pcounter Server in the *Pcounter for Windows* Program Group.)

#### **Printer Setup**

After your printer(s) have been migrated into Pcounter you must decide:

- Whether users will have account balances debited for print, copy, scan and fax jobs, or whether the jobs will simply be tracked and logged.
- Whether print jobs will be held at the MFP for walk-up release or whether users will be able to print and release jobs simply by authenticating at their workstations.

After your MFPs are migrated into Pcounter, open Pcontrol, locate your print server in the Network View and expand the view to show the installed devices. Right-click on the first MFP and choose Pcounter $\rightarrow$ Configuration.

#### **Settings Tab**

| 🐣 Pcounter configuration: Kyocera TASKalfa 250ci KX                                                                                                    |                                                                                                    | <u>?</u> × |
|----------------------------------------------------------------------------------------------------|----------------------------------------------------------------------------------------------------|------------|
| <ul> <li>Settings</li> <li>Prices</li> <li>Rules</li> </ul>                                                                                                    |                                                                                                    |            |
| Accounting: User account balances and Log File  Action if below low balance limit: None Banner (Separator) template: User account balances and Log File Pause all jobs: Super Pause  • Workstation popup, Webclent, Print job release • Enable popup, print release, etc. (Jobs are paused) • Count jobs in advance for display • Keep job paused after popup • Skip popup/pause if job is not color Skip popup/pause on jobs less than • # pages Skip popup/pause on jobs less than • # copies Edit information message | <ul> <li>Other settings</li> <li>Allow use of free quota</li> <li>Divide duplex page counts in half</li> <li>Disable print notification</li> <li>Include banner in pagecount</li> <li>Allow unknown users to print</li> <li>Delete duplicate jobs</li> <li>Delete duplicate jobs</li> <li>Delete duplicate jobs</li> <li>Delete unknown job types<br/>(Do not use this feature with<br/>GDI or host-based drivers.)</li> </ul> |            |
|                                                                                                    | OK Cancel He                                                                                                    | lp         |

1. If print jobs will be tracked without debiting users, set *Accounting* to **Log file only**.

2. If users will be debited for print jobs, set *Accounting* to **User account balances and Log File**.

3. Place a checkmark next to **Enable popup, print release, etc.** This will also automatically place a checkmark next to Count jobs in advance for display and ensures that print jobs are held in the queue until a user authenticates at a workstation or at the MFP/panel.

#### **Prices Tab**

| 📥 Pcounter co                | onfiguratio   | n: HP Color L | .aserJet 4730 m | nfp           |             |                         | <u>?</u> × |
|------------------------------|---------------|---------------|-----------------|---------------|-------------|-------------------------|------------|
| <ul> <li>Settings</li> </ul> | Prices        | 🔶 Rules 🛛     |                 |               |             |                         |            |
| Allow Size /                 | Black price / | Color price   | Allow Size / I  | Black price / | Color price | Plotter area accounting |            |
| 🔽 A0                         | 0.00          | 0.15          | 🔽 Arch C        | 0.00          | 0.15        | Disabled                | - I        |
| 🔽 A1                         | 0.00          | 0.15          | 🔽 Arch D        | 0.00          | 0.15        | Price: 0.00             |            |
| 🔽 A2                         | 0.00          | 0.15          | 🔽 Arch E        | 0.00          | 0.15        | Default width: 0 inches |            |
| 🔽 A3                         | 0.00          | 0.15          | 🔽 B4            | 0.00          | 0.15        | Feature multipliers     |            |
| ✓ A4                         | 0.00          | 0.15          | 🔽 B5            | 0.00          | 0.15        | Color: 0.00             | - I        |
| 🔽 A5                         | 0.00          | 0.15          | 🔽 C5            | 0.00          | 0.15        | Duplex: 0.50            |            |
| 🔽 11 × 17                    | 0.00          | 0.15          | 🔽 Comm 10       | 0.00          | 0.15        | Other                   |            |
| 🔽 ANSI C                     | 0.00          | 0.15          | 🔽 DL            | 0.00          | 0.15        | Default Size: Letter    | -          |
| 🔽 ANSI D                     | 0.00          | 0.15          | 🔽 Executive     | 0.00          | 0.15        | Charle all aleas        |            |
| 🔽 ANSI E                     | 0.00          | 0.15          | 🔽 Letter        | 0.00          | 0.15        | Uneck all sizes         |            |
| 🔽 Arch A                     | 0.00          | 0.15          | 🔽 Legal         | 0.00          | 0.15        | Set all prices          |            |
| 🔽 Arch B                     | 0.00          | 0.15          | 🔽 Monarch       | 0.00          | 0.15        |                         |            |
|                              |               |               |                 |               |             |                         |            |
|                              |               |               |                 |               |             | OK Cancel Hel           | P          |

#### 1) Go to the *Prices* tab.

2) If you wish Pcounter to track color jobs separately from black and white jobs on a color printer, click on *Enable color detection*.

3) Click on *Set all prices*. Set the **Black price** and the **Color price** (if color detection has been enabled), and click OK.

4) Click OK to accept changes. \*\*A warning will be presented asking you to restart the *Printer Control service*. Simply answer *Yes*.

#### 3) Install Pcounter for Kyocera (Windows and Netware Instructions)

#### Windows

Make sure you are logged on as Administrator or equivalent on the Pcounter print server.

- a) Download the *Pcounter for Kyocera* Setup package from <u>http://www.pcounter.com/pro</u>. Extract and run *Setup.exe*
- b) Click Next and click Yes to accept the license agreement.
- c) Accept the default installation directory or click **Browse** to choose another location.
- d) Review Current Settings and click Next to begin copying files.
- e) After Setup has completeted, launch the *Pcounter for Kyocera* application.

| Pcounter accou                         | unting/network type:                                 | Windows <u>C</u> onfigure | Title text;                   | Print job release                                                                                                |  |
|----------------------------------------|------------------------------------------------------|---------------------------|-------------------------------|----------------------------------------------------------------------------------------------------|--|
|                                        | Language:                                            | English 💌                 | Description:                  |                                                                                                    |  |
| SNMP v2 G                              | ET community string:                                 | public                    |                               | Display user account balance                                                                                     |  |
| SNMP v2 SE<br>SNMP v3 auth             | ET community string:<br>entication password;         | private                   |                               | Display job page count     Display job cost     Display job submission time     Associate to the second with the |  |
| Prin                                   | Printer admin ID:<br>iter admin password:            |                           |                               |                                                                                                    |  |
| ogin<br>ogin header text:              | Welcome to Pcount                                    | ər                        | • Client codes<br>Title text: | Select client code                                                                                               |  |
| ntro screen text:<br>orce logout text: | Allow registration Allow login from (Can be disabled | access to this machine.   | Uescription:                  | Only display client code search results     Automatically login again with new code                              |  |

f) The Global Settings tab should open. If you are running under Windows, choose Windows in the Pcounter accounting/network type field and click the **Configure** button.

Note: You can customize the Login header text and Intro screen text under Login, and the Title text under Client codes, The customized text you enter will appear on the MFP Welcome screen.

#### **Pcounter accounting configuration - Windows**

| Pcounter accounting con                  | nfiguration                                                                                        | <u>?</u> ×× |
|------------------------------------------|----------------------------------------------------------------------------------------------------|-------------|
| 🔍 Configure 🕓 Advance                    | ed settings                                                                                        | 1           |
|                                          | DLL version: 05.11.2010                                                                            |             |
| <ul> <li>Pcounter data server</li> </ul> |                                                                                                    | •           |
| Data server name:                        | ILLENNVSTDBAK<br>Windows services using this DLL should be running<br>on the Pcounter data server. |             |
| Remote print server cre                  | edentials (Windows 2000 or later)                                                                  | ■           |
| Login name:                              | administrator                                                                                      |             |
| Password:                                |                                                                                                    |             |
| NetWare/OES support                      |                                                                                                    | ■           |
|                                          | Use Novell eDirectory authentication                                                               |             |
| Active Directrory support                | rt                                                                                                 | . !!!       |
| ID number attribute:                     | Test                                                                                               |             |
| PIN number attribute:                    |                                                                                                    |             |
| Begin directory searche                  | es at:                                                                                             |             |
| LDAP://DC=lenny2003                      | 3,DC=com                                                                                           | ∈           |
| LDAP://DC=lenny2003                      | ,DC=com                                                                                            | ∈           |
|                                          | Check database if directory lookup fails                                                           |             |
|                                          | OK Cancel He                                                                                       |             |

g) On the *Pcounter accounting configuration* screen, enter the name of the Pcounter data server, or browse for it using the arrow button to the right of **the Data Server name** field.

Remote print server credentials are only required if *Pcounter for Kyocera* will be managing print queues on servers other than the one that hosts the Kyocera Gateway. If print server credentials are implemented, the specified user account must have Backup Operator privileges for all remote print queues that will be managed.)

h) Click OK to close the *Pcounter accounting configuration* screen.

#### Netware

To *run Pcounter for Kyocera* with a Netware server you must load the software on a Windows Machine with the Novell Client installed and NDPS support enabled in the client. Make sure you are logged in as Admin or equivalent and do the following steps.

#### Create the Pcounter for Kyocera gateway user account.

This account will be used by the *Pcounter for Kyocera* gateway to authenticate all users to the system and track usage on your MFPs. In NWAdmin or Console One create a user object that has the following rights to the Tree, and File System.

- Read/Write Inheritable permissions to the contexts where all your user objects are.
- Read/Write/Erase/Create/Modify/Files scan permissions to Sys:Public on each server that host NDPS
- Read/Write permissions to the SYS:SYSTEM\PCOUNTER folder.

After *the Pcounter for Kyocera* gateway user account is created and assigned rights you can configure the Pcounter accounting/network type for Netware.

×

Choose Netware as the accounting type and click the Configure button.

#### **Pcounter accounting configuration - Netware**

| Pcounter accounting configuration |                   |              | ?    |
|-----------------------------------|-------------------|--------------|------|
| Configure O Advanced settings     |                   |              |      |
|                                   |                   |              |      |
|                                   | DLL version:      | 05.11.2010   |      |
| Default server:                   |                   |              |      |
| NW65                              |                   | <del>(</del> |      |
| Account balance schema k          | eyword:           |              |      |
| (Standard NetWare)                |                   | <b>▼</b> ←   |      |
| Simple username search co         | ntext:            |              |      |
| [Root]                            |                   | ÷            |      |
| Service login name:               |                   |              |      |
| PcountGW.sf                       |                   | <del>+</del> |      |
| Password:                         |                   |              |      |
| •••••                             |                   | <del>\</del> |      |
| Attribute for ID numbers in       | directory:        |              |      |
|                                   |                   | Test         |      |
| Attribute for PIN numbers         | n directory:      |              |      |
|                                   |                   |              |      |
| 🔲 Check database if direc         | tory lookup fails |              |      |
| Set other permissions             |                   |              |      |
|                                   |                   |              |      |
|                                   |                   |              |      |
|                                   |                   |              |      |
|                                   | ОК                | Cancel       | Help |

a) *Default server* is the server where the NDPS manger is being hosted. If you are using a cluster you would want to reference the Virtual cluster name.

b) Account balance schema keyword: This setting should be set **to (Standard NetWare)** unless Pcounter has been previously configured to use a custom schema extension to store user account balances. If account balances are not being used, then this setting can be ignored. Press the button next to this field to grant attribute rights to the gateway service user account, so that account balances can be modified.

c) Simple username search context: When usernames are recorded with a simple username instead of a fully qualified NDS name (ie. "john" instead of "john.users.org"), Pcounter can search the tree for the first match to the simple username. Searches can be specified to start from a specific container in order to reduce search time and overhead.

- d) *Service login name:* select the NDS *Pcounter for Kyocera* gateway user created by using the arrow on the right side to browse the context for this user.
- e) Password: enter the password that was set for this user.

Click OK to complete the Pcounter accounting configuration. (No reboot is required.)

#### **Configuring Other Global Settings**

- 1. The SNMP section permits you to add custom SNMP v. 2 community strings.
- 2. The *Applications section* allows you to choose a default language for *Pcounter for Kyocera* and customize the text that will appear on headers in the MFP panel display.
- 3. The Applications section also contains a series of checkboxes to further customize *Pcounter for Kyocera* performance:
  - Allow registration of unknown cards [Login]
  - Display user account balance [Print]
  - Display job page count [Print]
  - Display job cost [Print]
  - Display job submission time [Print]
  - Apply client codes to released printjobs [Print] If this option is checkmarked, client codes selected at the MFP panel will be applied to released print jobs.
  - Only display client code search results [Client Code]. For security purposes or to speed up performance, the display of client codes can be limited to the results of specific searches.

#### Install the Pcounter for Kyocera Gateway service (Windows and Netware Instructions)

Click the *Gateway service* option and specify an unused port for HTTP communication with the MFP. (The default is to use Port 8080.) Click the **Install** button to install the Kyocera *Gateway service*.

| Pcounter for Kyocera service of the service of the service of t | figuration <b>?</b> 🗙           |
|----------------------------------------------------------------------------------------------------|---------------------------------|
|                                                                                                    | 1                               |
| Current Version: 2010.05.20                                                                                                    |                                 |
| HTTP port: 8                                                                                                    | ) <u>Test availability</u>      |
| HTTPS port: 4                                                                                                    | Test availability               |
|                                                                                                    |                                 |
| The Pcounter for Kyocera                                                                                                    | teway service is not installed. |
|                                                                                                    | iate Stop                       |
| Vie                                                                                                    | status log                      |
| De                                                                                                    | a status log                    |
| Te                                                                                                    | uthentication                   |
|                                                                                                    |                                 |
|                                                                                                    | K Cancel Apply                  |

After the service has been installed, click the **Start** button, then click **OK** to close the **Service Configuration** screen.

#### 4) Configure Pcounter for Kyocera

#### Adding an administrative account for the MFP

1. Choose Server→MFP administrators from the pulldown menu. In the Administrators window, enter the name of a valid ADS, Netware, or Pcounter user account, then click the Add button.

#### **Adding a Printer**

1. In *Pcounter for Kyocera*, choose **Printer→Add Printer to list** from the Toolbar menu. Enter the IP address for the Kyocera MFP and click **OK**.

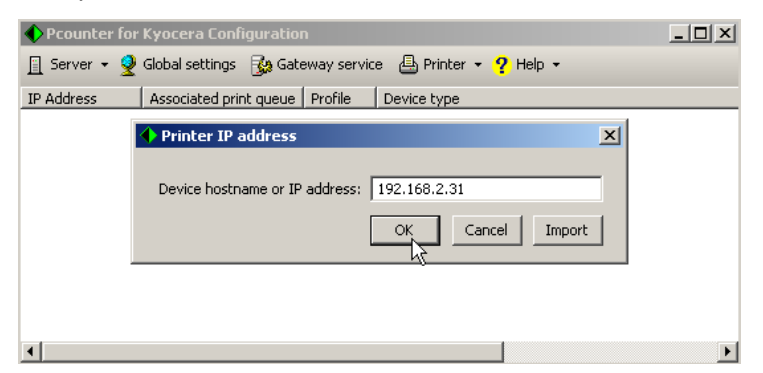

2. Right-click on the MFP you just added and choose **Device Configuration** from the popup menu.

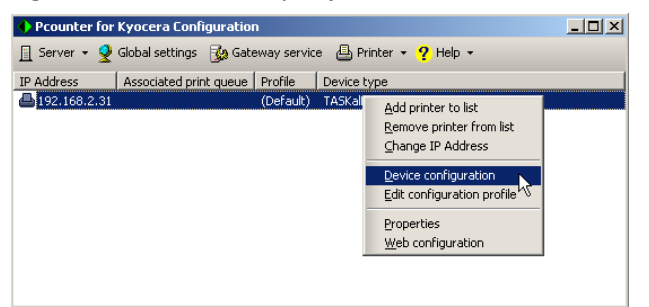

3. On the first **Device Configuration** tab (showing the MFP's IP address), click the arrow next to *Associate with Print Queue*, choose the print queue for this device and click OK.

4. A Device Profile must be associated with this MFP to specify whether user accounts will be debited and to assign prices to copy/scan/fax jobs. Click the **Select** button on the first tab of the **Device Configuration** window. Highlight an existing Device Profile in the *Printer configuration profiles* list and click **Edit. (**Or click **Add** to create a new profile.)

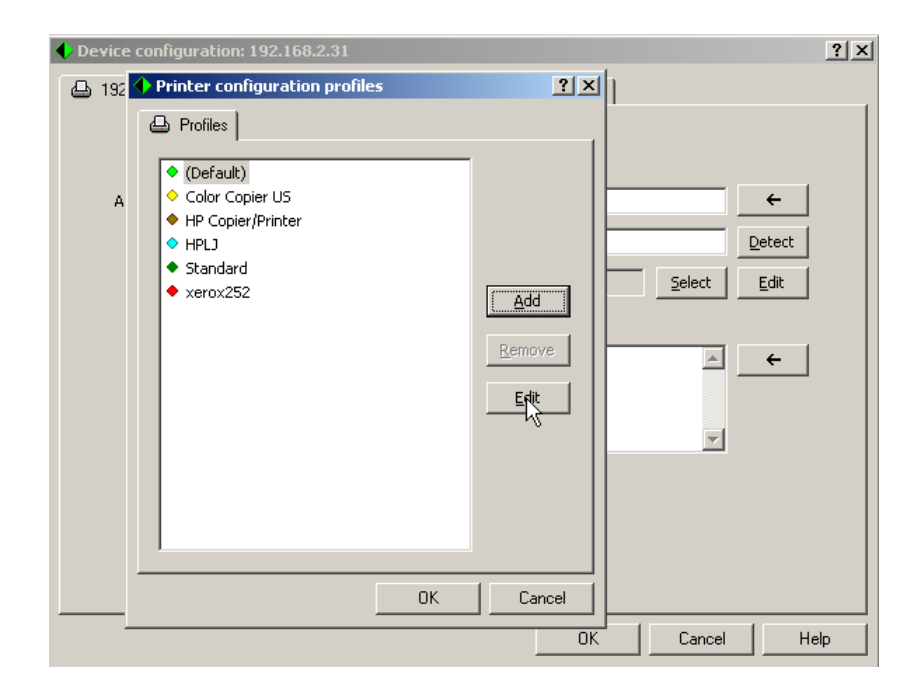

#### **Settings Tab**

| Printer configuration profile: (Default)                                 | <u>? ×</u> |
|--------------------------------------------------------------------------|------------|
| Settings Prices                                                          |            |
|                                                                          |            |
|                                                                          |            |
|                                                                          |            |
| Accounting: User account balances and Log File                           |            |
| Action if below low balance limit:<br>User account balances and Log File |            |
| Allow free quota to be used as credit                                    |            |
| Divide duplex page counts in half                                        |            |
| Allow secure release of held jobs from associated print queue            |            |
| Only show print jobs that have been processed by PPopup                  |            |
| Ignore retrieved print job records (Pcounter is tracking this printer)   |            |
|                                                                          |            |
|                                                                          |            |
|                                                                          |            |
|                                                                          |            |
| UK                                                                       | Lancel     |

1. If copy jobs, scans, and faxes will be tracked without debiting users, set Accounting to **Log file only**.

2. If users will be debited for copy jobs, scans, and faxes, set *Accounting* to User account balances and Log File. (This setting is also referred to as <u>Strict</u> <u>Accounting</u>.)

3. Click on the Prices tab to set prices for copy/scan/fax jobs

**Important:** If you enable <u>Strict</u> <u>Accounting</u> in the Device Profile, you

must also adjust *Job Accounting Settings* on the MFP panel to impose strict limits on copy jobs, scans, and faxes. See the section of this document called **Prepare the MFP for details.** 

#### **Additional Settings Tab Options**

- Allow free quota to be used as credit: checkmark this option to allow free quotas assigned in Pcounter Administrator to be debited before debiting a user's regular account balance.
- Divide duplex page counts in half: checkmark this option to have Pcounter divide the reported page count in half for submitted duplex print jobs.
- Only show print jobs that have been processed by PPopup: checkmark this option to display only print jobs that have been processed by Popup on the Kyocera panel.

#### **Prices Tab**

| 🔶 Printer cor                | nfiguration   | profile: (De  | efault)                                | <u>?</u> ×                 |
|------------------------------|---------------|---------------|----------------------------------------|----------------------------|
| <ul> <li>Settings</li> </ul> | Prices        |               |                                        |                            |
| Paper size                   | / Black price | / Color price | Paper size / Black price / Color price | e Plotter area accounting  |
| A0                           | 0.10          | 0.25          | Arch C 0.10 0.25                       | Disabled                   |
| A1                           | 0.10          | 0.25          | Arch D 0.10 0.25                       | Price: 0.00                |
| A2                           | 0.10          | 0.25          | Arch E 0.10 0.25                       | Each click equals 0 inches |
| A3                           | 0.10          | 0. Price fo   | r all paper sizes                      | width is 0 inches          |
| A4                           | 0.10          | 0.            |                                        | Price multipliers          |
| A5                           | 0.10          | 0.            | Black price for all paper sizes: 0.10  | Color: 1.00                |
| $11 \times 17$               | 0.10          | 0.            | Color price: 0.25                      | Duplex: 0.00               |
| ANSI C                       | 0.10          | 0.            | ОК                                     | Cancel Other settings      |
| ANSI D                       | 0.10          | 0             |                                        | Current Sectings           |
| ANSI E                       | 0.10          | 0.25          | Letter 0.10 0.29                       | Derault paper size: Letter |
| Arch A                       | 0.10          | 0.25          | Legal 0.10 0.25                        | Fax cost: 0.00 per Page    |
| Arch B                       | 0.10          | 0.25          | Monarch 0.10 0.25                      | Scan cost: 0.00 per Page 💌 |
| Confi                        | igure prices: | Copy prices   | 5                                      | Set all prices             |
|                              |               |               |                                        | OK Cancel                  |

1) On the *Prices* tab, click on *Set all prices*. Set the **Black price** and the **Color price** (if color detection has been enabled), and click OK.

#### Login/Authentication Configuration

On the main **Device Configuration** screen, click on the Authentication configuration tab

| • Device configuration: 192.168.2.3                                  | 31                                                                                                    | ?           |
|----------------------------------------------------------------------|----------------------------------------------------------------------------------------------------|-------------|
| 🕒 192.168.2.31 🕓 Access permis                                       | sions 🛛 🗢 Authentication configuration                                                                                                    |             |
| Authentication options                                               |                                                                                                    |             |
| Authentication fields:<br>• Print job options<br>Print job handling: | Network name Vetwork name Unumber Client code Network name/Password Network name/Client code D number/PIN number D number/Client code Network name/Password/Client code Network name/Password/Client code | L3          |
| • Client code options                                                |                                                                                                    |             |
|                                                                      | Validate entries in database                                                                                                    |             |
|                                                                      | Ask for subcode                                                                                                    |             |
|                                                                      |                                                                                                    |             |
|                                                                      |                                                                                                    |             |
|                                                                      | ОК                                                                                                    | Cancel Help |

#### Authentication con figuration Tab.

1) Under Authentication fields, select the method for users to authenticate at the MFP panel.

Descriptions of each authentication option are provided below:

#### Authentication Fields

- Network name: prompts for entry of a valid ADS, LDAP, or Pcounter User username
- ID number: prompts for entry of a valid numerical ID associated with a user account
- Client code: prompts for entry of a client code (see Client code options, below)
- Network name/Password: prompts for entry of a valid ADS, LDAP, or Pcounter User username and password
- Network name/Client code: : prompts for entry of a valid ADS, LDAP, or Pcounter User username and a client code
- ID number/PIN number: prompts for entry of a valid numerical ID and PIN associated with a user account
- ID number/Client code: prompts for entry of a valid numerical ID associated with a user account and a client code
- Network name/Password/Client code: prompts for entry of a valid ADS, LDAP, or Pcounter User username and password, plus a Client code
- ID number/PIN number/Client code: prompts for entry of a valid numerical ID and PIN associated with a user account, plus a Client code.

#### Logging in with either a Network Name or UserID (through a Card Reader

With an appropriate authentication type selected (*Network Name, Network name/Password, Network name/Client code, or Network name/Password/Client code*), users may authenticate at the Kyocera MFP either by entering credentials into the login box or by presenting a card in a card reader. (For authentication through a card reader, numerical IDs must be associated with user accounts—either in Pcounter Administrator or through a designated schema field in Active Directory or Netware.

# With a card reader installed, presenting a card will automatically enter the associated username into the appropriate login field on the MFP. If Client code entry is not required, this will automatically log the user into the MFP.

Note: After plugging a USB Card Reader into the MFP, the MFP should be rebooted in order to properly recognize the Card Reader.

#### Print job options

Automatically release jobs at login: releases pending print jobs for a user when login is authenticated. Note that this option will not work when <u>Strict Accounting</u> (User Account Balances and Logfile) is enabled in the Printer Profile settings.

#### **Client code options**

- Validate entries in database: limits Client code and subcode entry to items set up by Admin in Pcounter Administrator.
- Enforce Client code associations: Only allow Client codes to be entered by those users for whom the administrator has assigned the codes

#### 5) Prepare the MFP

On the main *Pcounter for Kyocera* toolbar, choose *Server* $\rightarrow$ *Copy Java package to thumbdrive*. This will copy the PCOUNTER.PKG file from the Windows server for insertion/installation on the Kyocera MFP.

Walk up to the Kyocera MFP.

a) Press the System Menu button on the Kyocera front panel.

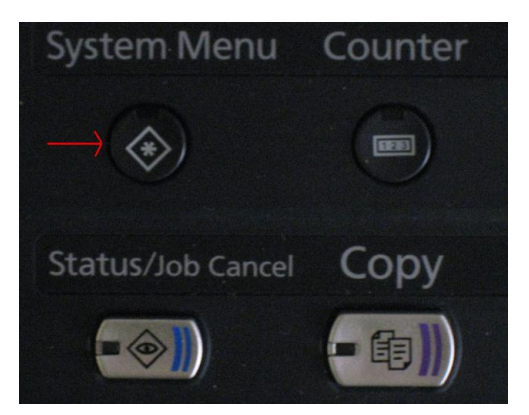

b) Touch (Press) the Application button. (You may need to go to the second screen of **System Menu** options to access this option.)

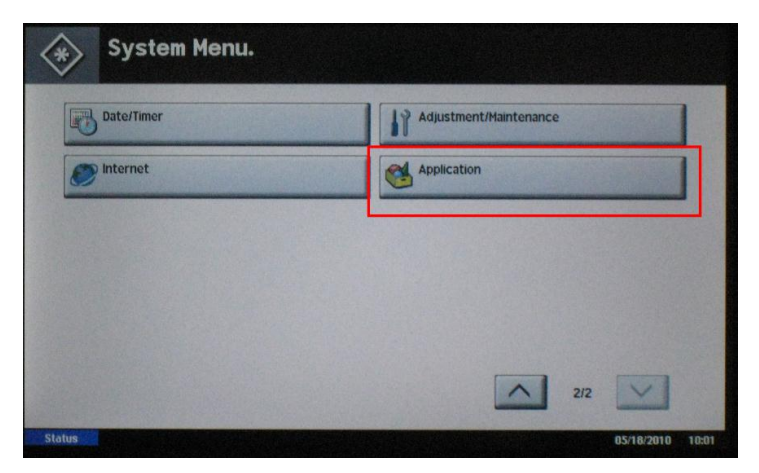

- c) Log in to the MFP's administrative functions. Enter the login credentials and press Login. (The default login and password for many Kyocera MFPs is Admin|Admin.)
- d) Insert your USB thumb drive into a USB slot on the MFP.
- e) Press the Add button. Answer NO to the prompt "Removable Memory is Recognized. Displaying Fields. Are you sure?"
  The Descent product of the displayed in the Application list.

The Pcounter Package should be displayed in the Application list.

- f) Press the Install button. Answer Yes to the prompt.
- g) Press the Close button. You should then see the version number of the Pcounter Package and "Not Used."
- h) Press the Activate button. Answer "Yes" to the "Are You Sure?" prompt.
- i) The display on the MFP should now prompt you to add this unit to the *Pcounter for Kyocera* gateway service running on the server.

| Ductor Delow | unce configured, the login screen will appear, and the machine will be ready for<br>service.                                   |
|--------------|----------------------------------------------------------------------------------------------------|
|              | Connect                                                                                                    |
|              |                                                                                                    |
|              |                                                                                                    |
|              |                                                                                                    |
|              |                                                                                                    |
| the Pcounter | pateway service is not running, and you need to gain access to this machine, en<br>the Bypass Password below, and press Login. |

**Note** that if the Pcounter gateway service is not running, you may enter a special Bypass Password to log into the Kyocera MFP.

#### The default Bypass Password is: pcounter4kyo.

To change the default Emergency Bypass Password, a new password must be entered \*before\* the Gateway Service is started. The *Emergency Bypass* password can be reset by choosing **Server**→**MFP Security** from the *Pcounter for Kyocera* **Server** menu.

After entering a new Bypass Password, the user will be prompted to start or restart the Gateway service.

| Pcounte   | MFP security                                                                                                |  |
|-----------|----------------------------------------------------------------------------------------------------|--|
| P Address | These accounts are permitted to make configuration changes when logged in on the MFP.                       |  |
|           | Add If the gateway service is down, use the following password to allow access to the MFP. Bypass password: |  |
|           |                                                                                                    |  |

After you press the **Connect** button, the Login Screen you selected in **the Login/Authentication Configuration** section of these instructions should now appear.

**Also note:** The Pcounter package installed on the MFP listens on **port 8181** for autoconfiguration information transmitted by the *Pcounter for Kyocera* server.

#### **Configuration of Strict Accounting on the MFP**

If <u>Strict Accounting</u> for copy jobs, scans, and faxes is selected in the Kyocera Device Profile, the following setting must be enabled in the MFP Panel settings:

- 1. Press the **System Menu** button
- 2. Touch the User login/Job accounting option
- 3. Touch Job accounting setting
- 4. Touch the **Default** setting, choose **Next**
- 5. On Apply limit touch Change

This controls the MFP behavior when the user reaches the balance limit in the middle of an active copy, scan, or fax job. The choices are:

- Immediately Enforces a strict cut-off, only the allowed number of pages are processed.
- Subsequently Allows the current job to finish before restricting further access.

## Making Copies, Scans, or Sending Outgoing Faxes

Log in to the MFP: Touch the blank field to the right of the login prompt. The panel will display a virtual keyboard for you to enter appropriate credentials (username, client code, ID number, etc.). If your login prompt requests a password, touch the blank field to the right of the password prompt and enter that as well.

| elcome to Pcounter |                             |          |
|--------------------|-----------------------------|----------|
| Enter username:    |                             |          |
|                    | Login                       |          |
| Please log         | g in to gain access to this | machine. |
|                    |                             | COUNTER  |

If the Login prompt requests a client code, you may use the Search button to retrieve it.

| Pcounter for Kyocera |                            | (7-12) / 970 |
|----------------------|----------------------------|--------------|
| Charge code          | Description                |              |
| 110686               | JHeschel - Human Resources |              |
| 110711               | MMark - Human Resources    |              |
| 110715               | E0Hara - Human Resources   |              |
| 1134                 | Irving City of             |              |
| 1135                 | Cleburne City of           |              |
| 1136                 | Sherman City of            |              |
|                      |                            |              |

After entering the correct client code, touch the **Save** button to continue. Touch the Back button to return to the Client Code Picker screen and select a different client code.

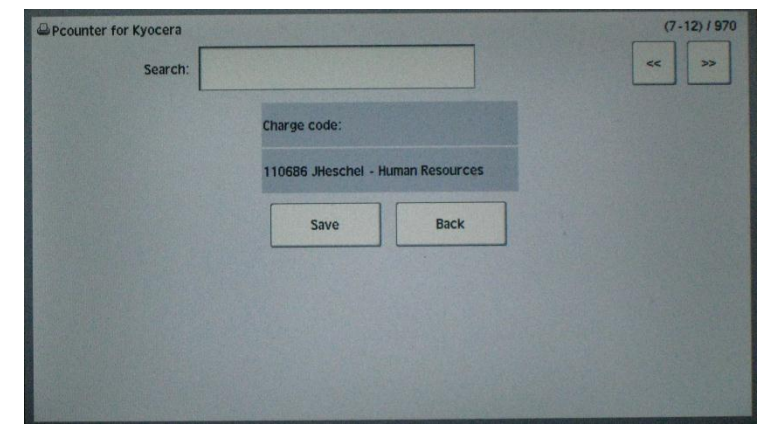

#### Strict Accounting Disabled

If users are not being debited for copy jobs (copier accounting set to Log file only), the *Ready to copy* screen appears, permitting the user to make copies.

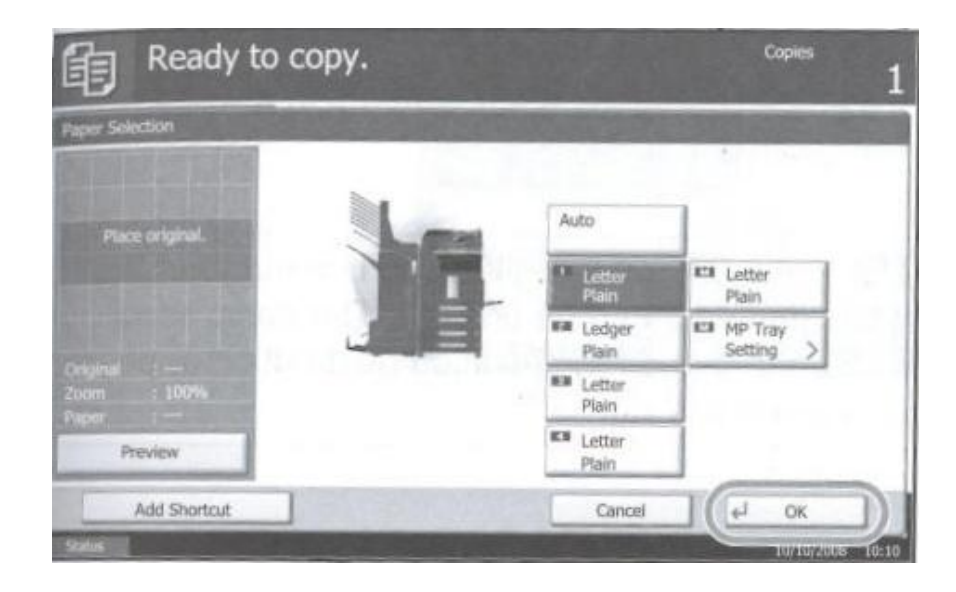

#### Strict Accounting Enabled

If users are being debited for copy jobs (copier accounting set to User account balances and Log File), the *Select* activity screen will appear after a successful login.

| aministrator, account b | alance: 0.40                    |  |
|-------------------------|---------------------------------|--|
|                         | Copy (Color): Limit 1           |  |
|                         | Copy (Black and white): Limit 4 |  |
|                         | Scan: Limit None                |  |
|                         | Print job release               |  |
|                         | Cancel                          |  |

The number of pages permitted by the user's account balance is displayed for copy (color or black and white), scan, or outgoing fax activities.

To make a copy, touch the button for **Copy (Color)** or **Copy (Black and White).** The *Ready to Copy* screen will appear, as shown above, permitting the user to make copies.

To make a scan or send a fax press the **Send** button on the Kyocera panel, then touch the appropriate button on the *Select Activity* screen.

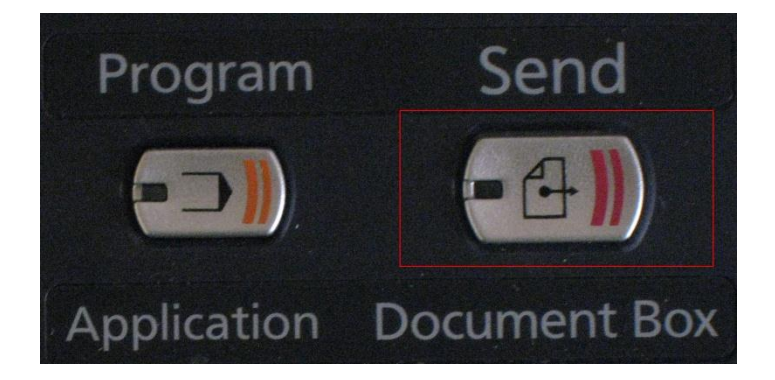

The Ready to Send screen will appear.

## **Releasing Print Jobs**

#### Strict Accounting Disabled

To release a print job, log into the Kyocera MFP as described above. If the server is configured to automatically release print jobs at login, this is all that's necessary.

To release individual print jobs held in the queue, press the **Application** button on the Kyocera front panel.

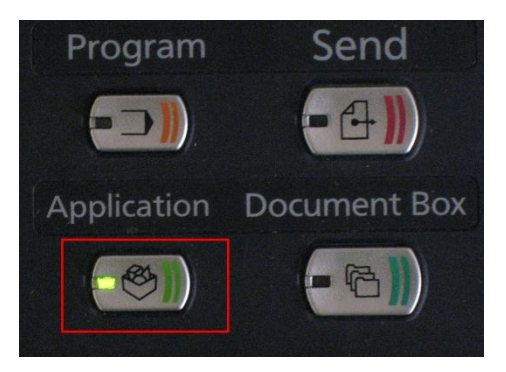

Touch the Pcounter Print Release button

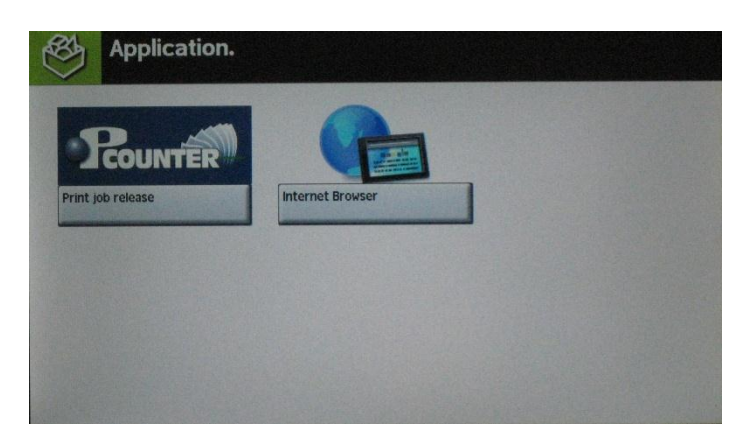

On the Print job release page, touch the checkbox to the left of each listed document to mark it for release (or touch the **Select All** button). Then touch the **Print** button.

| Pcounter                                           |                                     |        | ×                  |
|----------------------------------------------------|-------------------------------------|--------|--------------------|
| Print Job Release: Joel<br>Account Balance: 2.00   | Pcounter for Kyocera<br>4 Documents |        |                    |
| Select All Print Delete Refresh                    |                                     |        | ~ >>               |
| Document                                           | Pages                               | Cost   | Time               |
| pcounterProAPI.pdf                                 | 69                                  | 13.80  | 5/18/2010 00:10:27 |
| HyPAS Embedded Application Development Manual.pdf  | 45                                  | 9.00   | 5/18/2010 00:11:35 |
| HyPAS Embedded Application Development Outline.pdf | 70                                  | 14.00  | 5/18/2010 00:12:14 |
| HyPAS Java API Reference.pdf                       | 557                                 | 111.40 | 5/18/2010 00:14:01 |
|                                                    |                                     |        |                    |
|                                                    |                                     |        |                    |

#### Strict Accounting Enabled

**Note:** If Strict Accounting (**User account balances and Log file**) is enabled, the automatically-release print jobs at *login* option is not available.

To release individual print jobs held in the queue, log into the MFP, as previously described. The *Select activity* screen will appear after a successful login.

| Copy (Color): Limi      | t 1     |
|-------------------------|---------|
| Copy (Black and white): | Limit 4 |
| Scan: Limit None        | e       |
| Print job release       | 2       |
| Cancel                  |         |

Touch the **Print job release** button on this screen to display *the Print job release* page.

On the Print job release page, touch the checkbox to the left of each listed document to mark it for release (or touch the **Select All** button). Then touch the **Print** button.

| ounter                                             |       |        | ×                                   |  |
|----------------------------------------------------|-------|--------|-------------------------------------|--|
| Print Job Release: Joel<br>Account Balance: 2.00   |       |        | Pcounter for Kyocera<br>4 Documents |  |
| Select All Print Delete Refre                      | esh   |        | « »                                 |  |
| Document                                           | Pages | Cost   | Time                                |  |
| pcounterProAPI.pdf                                 | 69    | 13.80  | 5/18/2010 00:10:27                  |  |
| HyPAS Embedded Application Development Manual.pdf  | 45    | 9.00   | 5/18/2010 00:11:35                  |  |
| HyPAS Embedded Application Development Outline.pdf | 70    | 14.00  | 5/18/2010 00:12:14                  |  |
| HyPAS Java API Reference.pdf                       | 557   | 111.40 | 5/18/2010 00:14:01                  |  |

#### **APPENDICES**

#### Using a Card Reader

See <u>http://www.pcounter.com/index.php?q=support/knowledge-base/pcounter-kyocera/card-readers-supported-usb-input-kyocera-mfp</u> for information on magnetic and HID card readers supported by *Pcounter for Kyocera*.

System software earlier than revision 9 requires additional IC Card Authentication Kit B firmware, available from Kyocera Mita.

#### Updating the Package on the Kyocera MFP

To update the Kyocera package on the MFP for a new build of *Pcounter for Kyocera*, follow these steps:

If the *Pcounter for Kyocera* Configuration program is running on the print server, close it. <u>Do not stop the</u> Kyocera Gateway Service at this point.

- 1. Unpack the new version of *Pcounter for Kyocera* by running the Setup program.
- Launch the Pcounter for Kyocera Configuration application. Insert a USB thumb drive on the server, then choose
   Server→Copy the Java package to thumb drive from the pulldown menu and select the removable drive that you just inserted.
- 3. Remove the thumb drive from the print server and carry it over to the Kyocera MFP.
- 4. At the MFP log on with a user account that has been granted administrative privileges.

#### **Changing the Text Displayed in Applications and Prompts**

The *Pcounter for Kyocera* applications have been built to display properly in the following languages: English, Spanish, French, Italian, German, Portuguese, Finnish, Dutch, Czech, Swedish, Danish, Polish, Norwegian, Hungarian, and French Canadian.

It is possible to modify any of the text that is used. To do so, use Notepad to create: C:\Windows\System32\pcounter\pckyoLang.ini. (use SysWOW64 instead of System32 on x64)

The English entries are shown below. Not all of the entries are required to be present in pckyoLang.ini – only the entries that need to be changed can be present; otherwise the applications will use its internal values. Make sure that the first line indicates the [Strings] section.

[Strings] 0=Logon failed. 1=Your user name or password is incorrect. 2=Your account balance is too low. 3=Click any button to continue. 4=Error %d 5=Access is denied. 6=Enter ID number: 7=Enter PIN number: 8=Enter username: 9=Enter password: 10=Welcome 11=Account Balance: 12=Print 13=Delete 14=Refresh 15=Print All 16=Delete All 17=Exit 18=Save 19=Next 20=Description 21=Search 22=Cancel 23=Back 24=Close 25=Invalid data specified. 26=You don't have enough credit to print. 27=Select all 28=Documents 29=Enter client code: 30=Enter subcode: 31=No documents found. 32=Please select activity 33=Print job release 34=Copy (Color) 35=Copy (Black and white) 36=Scan 37=Fax

## Troubleshooting

#### Uninstalling the

Problem: The MFP panel displays"Please Configure This Machine Using Pcounter."

The Pcounter Printer package was probably installed on the MFP before configuring settings in the *Pcounter for Kyocera* application.

Solution: Check that IP of printer is correct and listed in *Pcounter for Kyocera*. Restart the Gateway Service.

| Pcounter for | Kyocera Configuration      |           |                                   |   |
|--------------|----------------------------|-----------|-----------------------------------|---|
| 🚊 Server 👻 🔮 | Global settings 🛛 🔂 Gatewa | y service | 🖶 Printer 👻 <mark>?</mark> Help 👻 |   |
| IP Address   | Associated print queue     | Profile   | Device type                       |   |
| 492.168.2.31 | Kyocera TASKalfa 250ci KX  | (Default) | TASKalfa 250ci                    |   |
|              |                            |           |                                   |   |
|              |                            |           |                                   |   |
|              |                            |           |                                   |   |
|              |                            |           |                                   |   |
| •            |                            |           |                                   | F |

Problem: User is unable to log in to Pcounter at the MFP

**Solution:** The login type selected in *Pcounter for Kyocera* probably does not match settings in Printer Memory Turn off printer. Restart Printer and correct login should be picked up.